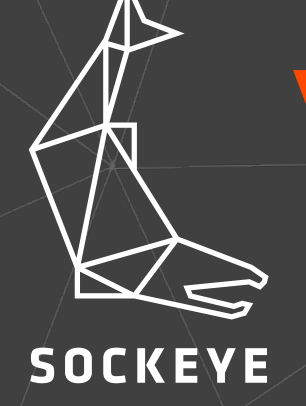

# Intacct 1099-MISC to 1099-NEC Conversion

| Edit View                                    |                 |                         |                           |
|----------------------------------------------|-----------------|-------------------------|---------------------------|
| Step 1: Select the columns to be included in | n your view     |                         |                           |
| Vendor                                       |                 |                         |                           |
| Vendor ID                                    | Vendor Name     | 1099 Name               | Status                    |
| Term                                         | Term Value      | Default expense account | Number                    |
| Tax ID                                       | Credit Limit    | Total Due               | Comments                  |
| Form 1099 Type                               | V Form 1099 Box | Default Currency        | Payment Priority          |
| Vendor Billing Type                          | Vendor Type ID  | GL Group                | Parent Vendor             |
| Price Schedule                               | Discount (%)    | Vendor Price List       | Default Bill Payment Date |
| Display the term discount on the check stub  | One-time use    | On Hold                 | 🗌 Don't pay               |

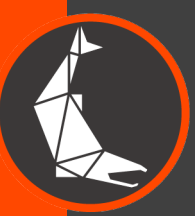

Create the 1099-MISC Export View in Intacct. This is a custom view that is created in the vendor listing in the AP module. The screen shot above displays the 5 columns to use for this view. The Columns should be in the following order: **Vendor ID, Vendor Name, 1099 Name, Form 1099 Type, and Form 1099 Box.** 

#### **Edit View**

## Step 3: Select filters

#### Vendor Columns Value Operator ✓ equals ✓ MISC Form 1099 Type AND × 7 Form 1099 Box ✓ | equals AND --None--✓ equals ~ AND --None--✓ equals × AND ✓ equals --None--~ AND Add Filter Delete Last Filter

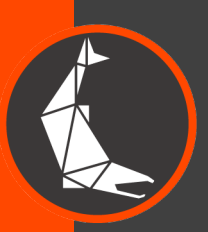

The view should be filtered by the following: Form 1099 Type equals MISC Form 1099 Box equals 7

| 5 | \<br>()<br>()<br>()<br>()<br>()<br>()<br>()<br>()<br>()<br>() | Company |
|---|---------------------------------------------------------------|---------|
|   | സ                                                             | Company |

## Company Setup Checklist

~

| $\bigotimes$ | Vendors*                        | Create | Import | Template | View |
|--------------|---------------------------------|--------|--------|----------|------|
|              | Vendor Visibility*              |        | Import | Template | View |
|              | Vendor 1099 Transaction Update* |        | Import | Template |      |
|              |                                 |        |        |          |      |

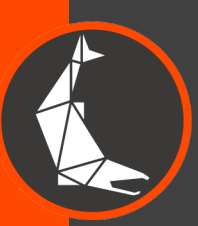

Once the view is created export the results to Excel. The results can now be copied and pasted into the Vendor 1099 Transaction Update template that is found in the Company setup check list.

| ODORDIMENT     VENDORNAME     NAME.009     DEFAULT099TVC     DEFAULT099TVC     UPLAUT099TVC     UPLAUT09TVC     UPLAUT09TVC     UPLAUT09TVC     UPLAUT09TVC     UPLAUT09TVC     UPLAUT09TVC     UPLAUT09TVC     UPLAUT09TVC     UPLAUT09TVC     UPLAUT09TVC     UPLAUT09TVC     UPLAUT09TVC                                                                                                    | A               | В                           | c                           | D                             | E                           | F                          | G                            | Н                         | I                         | J |
|----------------------------------------------------------------------------------------------------|-----------------|-----------------------------|-----------------------------|-------------------------------|-----------------------------|----------------------------|------------------------------|---------------------------|---------------------------|---|
| #     Field Name: VENDORID     Field Name: Vendor     Field Name: Vendor     Field Name: Vendor     Field Name: Vendor     Field Name: Vendor     Field Name: Vendor     Field Name: Vendor     Field Name: Vendor     Field Name: Vendor     Field Name: Vendor     Field Name: Vendor     Field Name: Vendor     Field Name: Vendor     Field Name: Vendor     Vendor                                                                                                    | DONOTIMPORT     | VENDORID                    | VENDORNAME                  | NAME1099                      | DEFAULT1099TYPE             | DEFAULT1099BOX             | UPDATETRANS                  | FROMDATE                  | TODATE                    |   |
| Ary row wink     UF Field Name: Vendor 10     UF Field Name: Vendor 10     UF Field Name: Vendor 10     UF Field Name: VA     UF Field Name: VA <t< td=""><td>#</td><td>Field Name: VENDORID</td><td>Field Name: VENDORNAME</td><td>Field Name: NAME1099</td><td>Field Name:</td><td>Field Name: DEFAULT</td><td>Field Name: UPDATETRANS</td><td>Field Name: FROMDATE</td><td>Field Name: TODATE</td><td></td></t<>                                                                                                    | #               | Field Name: VENDORID        | Field Name: VENDORNAME      | Field Name: NAME1099          | Field Name:                 | Field Name: DEFAULT        | Field Name: UPDATETRANS      | Field Name: FROMDATE      | Field Name: TODATE        |   |
| starts with a B     Type: Character     Weil elegint: 02     Construction     Type: Character     Type: Character     T                                                                                                    | Any row which   | UI Field Name: Vendor ID    | UI Field Name: Vendor       | UI Field Name: 1099 Name      | DEFAULT1099TYPE             | 1099BOX                    | UI Field Name: N/A           | UI Field Name: N/A        | UI Field Name: N/A        |   |
| will be ginored<br>during import<br>during import<br>of wind balances     Length: 10<br>befault Value: None<br>Default Value: None<br>Valid Values: None<br>Alphanumeric and<br>Alphanumeric and<br>underscore<br>enesting<br>vendor.     Length: 10<br>befault Value: None<br>Valid Values: None<br>Valid Values: None<br>Alphanumeric and<br>Alphanumeric and<br>underscore<br>begendencies: None<br>Required: No<br>Editable: NA<br>Editable: YA<br>Editable: YA<br>Note: This field is present. If the system<br>in the system.     Length: 10<br>befault Value: None<br>Valid Values: None<br>Perfault Value: None<br>Default Value: None<br>Valid Values: None<br>Required: No<br>Editable: NA<br>Editable: YA<br>Note: This field is present. If the<br>system.     Length: 10<br>befault Value: None<br>Perfault Value: None<br>Valid Values: None<br>Required: No<br>Editable: NA<br>Note: This field is present. If the<br>system.     Length: 10<br>befault Value: None<br>Perfault Value: None<br>Perfault Value: None<br>Required: No<br>Editable: NA<br>Note: This field is present. If the<br>system.     Length: 10<br>begendencies: None<br>Required: No<br>Editable: NA<br>Note: This field is present. If the<br>system.     Length: 10<br>begendencies: None<br>Required: No<br>Editable: NA<br>Note: This field is present. If the<br>system.     Length: 10<br>begendencies: None<br>Required: No<br>Editable: NA<br>Note: This field is present. If the<br>system.     Note: This field is present. If the<br>system. To remove<br>the existing value<br>on the system. To remove<br>the existing value in the<br>system. To remove the<br>existing value in the<br>system. To remove the<br>existing value in the<br>system. To remove the<br>existing value, enter<br>the value NULL     Vendor the<br>system. To remove<br>the existing value, enter<br>the value NULL     Vendor the<br>system. To remove<br>the existing value, enter<br>the value NULL     Vendor the<br>system. To remove<br>the existing value, enter<br>the value NULL     Vendor the<br>system. To remove<br>the existing value, enter<br>the value NULL     Vendor the<br>system. To remove<br>the existing value, enter<br>the value NULL                   | starts with a # | Type: Character             | Name                        | Type: Character               | UI Field Name: Form Name    | UI Field Name: Default     | Type: Character              | Type: Date                | Type: Date                |   |
| during import<br>Nore: This the kyffield<br>wendor.     Default Value: NOA<br>Valid Values:     Length: 100<br>Valid Values:     Default Value: Noa<br>Valid Values:     Default Value: Noa<br>Valid Values:     Default Value: Noa<br>Valid Values:     Default Value: Noa<br>Valid Values:     Default Value: Noa<br>Valid Values:     Default Value: Noa<br>Valid Values:     Default Value: Noa<br>Valid Values:     Default Value: Noa<br>Valid Values:     Default Value: Noa<br>Valid Value:     Default Value: Noa<br>Valid Value:<                                                                                                    | will be ignored | Length: 20                  | Type: Character             | Length: 100                   | Type: Character             | 1099 Box                   | Length: 1                    | Length: 10                | Length: 10                |   |
| Valid Values:       Default Values:       Default Values:       Valid Values:       Valid Valu                                                                                                    | during import   | Default Value: N/A          | Length: 100                 | Default Value: None           | Length: N/A                 | Type: Character            | Default Value: None          | Default Value: None       | Default Value: None       |   |
| Alphanumericand<br>underscore<br>Pependencies: Must<br>reference an existing<br>Vendori D<br>Editable: V/A<br>Editable: V/A<br>Editable: V/A<br>Editable: V/A<br>Required: No<br>Pependencies: None<br>Required: No<br>Required: No<br>Note: This if elid is polytice is presser. If the Editable: N/A<br>Note: Start of the date<br>rarsetions. This if elid is polytice in the<br>system. To remove<br>the value NULL         value NULL         value NU                                                                                                    |                 | Valid Values:               | Default Value: None         | Valid Values:                 | Default Value: None         | Length: Up to 3            | Valid Values: 'Y' or 'N'     | Valid Values: Numeric and | Valid Values: Numeric and |   |
| underscore     Alphanumeric and<br>Dependencies: None     underscore     Milio Values: Positive<br>preference an existing<br>Vendor ID     Required: Yes     Dependencies: None     Required: Yes     Dependencies: None     Required: Yes       Vendor ID     Dependencies: None     Required: No     Required: No     Required: Yes     Dependencies: None     Required: Yes       Vendor ID     Dependencies: None     Required: No     Required: No     Required: Yes     Dependencies: None     Required: Yes       Required: Yes     Editable: NA     Required: Yes     Editable: NA     Note: This field is updated     VPDPTTFANS is 'Y     Note: This field is updated     VPDPTTFANS is 'Y     Note: This field is updated     Updated     Editable: NA       Note: This field is form     reference only to help you<br>used to reference abox hat is<br>in the system.     Note: Changes default<br>in the system.     Note: Changes default<br>in the system.     Note: Changes default<br>updated if a value is<br>promy to for the specified<br>in the system.     FORMID9PTYPE is selected<br>in the system.     Dependencies: None     bill, you can mark bills     Note: Changes default<br>value is blank, the system.     FORMID9PTYPE is selected<br>in the system.     Dispendencies: None     Dependencies: None       Vendor.     Vendor.     Williams Consulting     Vendor.     Note: Start of the date     Note: Start of the date     Note: Start of the date       Vendor.     Note: Start of the date     Note: Start of                                                                                                    |                 | Alphanumeric and            | Valid Values:               | Alphanumeric and              | Valid Values: DIV, INT,     | Default Value: None        | Dependencies: None           | forward slash (/)         | forward slash (/)         |   |
| Dependencies: Must<br>reference an existing<br>Vendor ID     underscore<br>exercise: None<br>Required: No     Dependencies: None<br>Editable: No     Dependencies: None<br>Editable: Ves     Dependencies: None<br>Editable: Ves     Engendencies: None<br>sa sopilicable (example<br>as as opilicable (example<br>value is present. If the<br>value is present. If the value is present. If the<br>value is present. If the value is present. If the<br>value is present. If the value is present. If the<br>value is present. If the value is present. If the<br>value is present. If the value is present. If the<br>value is present. If the value is present. If the value i                                                                                                    |                 | underscore                  | Alphanumeric and            | underscore                    | MISC, R, S, PATR, G         | Valid Values: Positive     | Required: Yes                | Dependencies: None        | Dependencies: None        |   |
| reference an existing<br>Vendor ID<br>Required: Ves       Dependencies: None<br>Required: Vo       Required: No       Required: No       performational alpha character<br>as applicable (example:<br>Datable: NA       Note: This field is updated       transactions are to be<br>updated       utansactions are to be<br>updated       utansactions are to be<br>u                                                                                                    |                 | Dependencies: Must          | underscore                  | Dependencies: None            | Dependencies: None          | Integers followed by an    | Editable: N/A                | Required: Yes, if         | Required: Yes, if         |   |
| Vendor ID       Required: No       Editable: Yes       Editable: Yes       Editable: Yes       Editable: Yes       Editable: No       Note: This field is for<br>if a value is present. If the<br>value is blank, the system<br>to reference only to help vol<br>used to reference the<br>vendor.       Note: This field is for<br>reference only to help vol<br>the system. To remove<br>the existing value, enter<br>value is present. If the value NULL       Dependencies: Must<br>reference a box that is<br>value is present. If the<br>value is present. If the<br>value is present. If the value NULL       Dependencies: Must<br>reference a box that is<br>value is present. If the system. To remove<br>the existing value, enter<br>the value NULL       Dependencies: Must<br>reference a box that is<br>value is present. If the value is<br>present. If the value is<br>present. If the value NULL.       the existing value, enter<br>the value NULL       the value is present. If the<br>value is present. If the<br>value is present. If the<br>value                                                                                                    |                 | reference an existing       | Dependencies: None          | Required: No                  | Required: No, unless        | optional alpha character   | Note: Retroactively marks    | transactions are to be    | transactions are to be    |   |
| Required: Yes       Editable: N/A       Note: This field is updated or UPDATETANS is ''       ZA       as 1099-able based on       Editable: N/A       Editable: N/A         Note: This field is for       Note: This field is for       if a value is present. If the       Editable: N/A       Dependencies: Must       date range ond Form 1000       Note: This field is updated.       Note: This field is updated.       Editable: N/A       Editable: N/A       Editable: N/A         vendor.       Vendor.       Intersystem       Intersystem.       To remove the existing value, enter the value is blank, the system.       Dote: This field is updated.       Dependencies: Must       Vendor       Beginter 10, unipost       Beginter 10, unipost       Beginter 10, u                                                                                                    |                 | Vendor ID                   | Required: No                | Editable: Yes                 | FORM1099BOX is selected     | as applicable (example:    | the vendor's transactions    | updated                   | updated                   |   |
| Editable: No       Note: This field is for<br>reference only to help you<br>identify correct vendors in<br>the list. It is not updated<br>in the system.       If a value is present. If the<br>value is blank, the system<br>the value woll       Dependencies: Must<br>must be reference a box thist of<br>value is blank, the system<br>the value woll       Note: This field is for<br>value is blank, the system<br>the value NULL.       Dependencies: Must<br>must be reference a box thist of<br>form type for the specified<br>in the system.       Note: Star of the date<br>the value is blank, the system<br>the value NULL.       Note: Star of the date<br>must be updated. Use the<br>form type for the specified<br>or UPDATETANS is 'T'       Note: Star of the date<br>the value is present. If the value is<br>updated if a value is<br>present. If the value is<br>the existing value, enter<br>the value NULL.       Dependencies: Must<br>must be value is<br>updated if a value is<br>present. If the value is<br>the existing value, enter<br>the value NULL.       Dependencies: Must<br>must be value       Note: Star of the date<br>the calue is present. If the<br>value diate: Yes<br>value is present. If the value is<br>present. If the value is<br>present. If the value is<br>present. If the value is<br>present. If the value is present. If the<br>value NULL.       Dependencies: Must<br>must be value is<br>present. If the<br>value is present. If the<br>value is prese                                                                         |                 | Required: Yes               | Editable: N/A               | Note: This field is updated   | or UPDATETRANS is 'Y'       | 2A)                        | as 1099-able based on        | Editable: N/A             | Editable: N/A             |   |
| Note: This is the key field<br>used to reference the<br>vendor.       Note: This is the key field<br>used to reference the<br>vendor.       Important to help you<br>identify correct vendors in<br>the list. It is not updated<br>in the system. To remove<br>the existing value, enter<br>the value NULL.       Note: Changes default<br>in the system. To remove<br>the existing value, enter<br>the value NULL.       Type and Box listed in this<br>vendor.       Tange for transactions to<br>be updated. Use the<br>bills, you can mark bills as<br>form type for vendor and<br>bills. You can mark bills as<br>for type for the specified<br>in the system.       Type and Box listed in this<br>update fir a value for the form type<br>Required. No, unless       Type and Box listed in this<br>update fir a value for transactions to<br>be updated. Use the<br>evalue NULL.       Tange for transactions to<br>be updated. Use the<br>ransactions.       Tange for transactions to<br>be updated. Use the<br>bills, you can mark bills as<br>format MM/DD/YYY.         Ven-000026       Williams Consulting       NEC       Yee       Yee       Yee       1/2020       12/31/2020                                                                                                    |                 | Editable: No                | Note: This field is for     | if a value is present. If the | Editable: Yes               | Dependencies: Must         | date range and Form 1099     | Note: Start of the date   | Note: End of the date     |   |
| used to reference the vendor.       identify correct vendors in the system. To remove the existing value, enter the value NULL.       form type for vendor and form type for vendor and form type for the specified transactions. This field is updated if a value is present. If the value is blank, the system leaves the existing value, enter the value NULL.       update if a value is present. If the value is blank, the system leaves the existing value, enter the value NULL.       update if a value is present. If the value is blank, the system leaves the existing value, enter the value NULL.       update if a value is present. If the value is blank, the system leaves the existing value, enter the value NULL.       update if a value is present. If the value is value is present. If the value is present. If the value is present. If the value is present. If the value is present. If the value is the existing value, enter the value NULL.       update if a value is present. If the value is value is present. If the value is present. If the value is pr                                                                                                    |                 | Note: This is the key field | reference only to help you  | value is blank, the system    | Note: Changes default       | reference a box that is    | Type and Box listed in this  | range for transactions to | range for transactions to |   |
| vendor.       the list, it is not updated<br>in the system.       in the system. To remove<br>the existing value, enter<br>the value NULL       form type for the specified<br>ransactions. This field is<br>updated if a value is<br>present. If the value is<br>blank, the system leaves<br>the existing value, enter<br>the value NULL.       form type for the specified<br>ransactions. This field is<br>updated if a value is<br>blank, the system. To remove the<br>existing value, enter<br>the value NULL.       form type for the specified<br>ransactions. This field is<br>updated if a value is<br>blank, the system. To remove the<br>existing value, enter<br>the value NULL.       form type for the specified<br>ransactions. This field is<br>updated if a value is<br>present. If the value is<br>present. If the value is<br>present. If the value is<br>present. If the value is<br>present. If the value is<br>present. If the value is<br>present. If the value is<br>present. If the value is<br>present. If the value is present. If the<br>value is present. If the<br>value is present. If the value is<br>the value is present. If the value is<br>the |                 | used to reference the       | identify correct vendors in | leaves the existing value     | form type for vendor and    | valid for the form type    | upload. For CSV-imported     | be updated. Use the       | be updated. Use the       |   |
| In the system.       the existing value, enter the value NULL.       transactions. This field is or UPDATETRANS is 'Y' updated if a value is present. If the value Sistem value is blank, the system leaves the existing value, enter the value NULL.       for wendor and box for the system.       to go updated if a value is present. If the value is blank, the system leaves to existing value, enter the value NULL.       present. If the value is blank, the system leaves to existing value, enter the value NULL.       present. If the value is present. If the value is blank, the system leaves to existing value, enter the value NULL.       present. If the value is present. If the value is present. If the value NULL.       present is present. If the value NULL.       present. If the value NULL.       present. If the value NULL. <t< td=""><td></td><td>vendor.</td><td>the list. It is not updated</td><td>in the system. To remove</td><td>form type for the specified</td><td>Required: No, unless</td><td>bills, you can mark bills as</td><td>format MM/DD/YYYY.</td><td>format MM/DD/YYYY.</td><td></td></t<>                                                                                                    |                 | vendor.                     | the list. It is not updated | in the system. To remove      | form type for the specified | Required: No, unless       | bills, you can mark bills as | format MM/DD/YYYY.        | format MM/DD/YYYY.        |   |
| VEN-000026       Williams Consulting       NEC       7       Y       Y       1/1/2020       12/31/2020                                                                                                    |                 |                             | in the system.              | the existing value, enter     | transactions. This field is | FORM1099TYPE is selected   | 1099-able if you imported    |                           |                           |   |
| VEN-000026       Williams Consulting       NEC       7       Y       1/1/2020       12/31/2020                                                                                                    |                 |                             |                             | the value NULL.               | updated if a value is       | or UPDATETRANS is 'Y'      | them as unpaid or            |                           |                           |   |
| VEN-000026       Williams Consulting       NEC       7       Y       1/1/2020       12/31/2020                                                                                                    |                 |                             |                             |                               | present. If the value is    | Editable: Yes              | partially paid, but not if   |                           |                           |   |
| velocities       velocities       velocities <td></td> <td></td> <td></td> <td></td> <td>blank, the system leaves</td> <td>Note: Changes default box</td> <td>you imported them as</td> <td></td> <td></td> <td></td>                                                                                                    |                 |                             |                             |                               | blank, the system leaves    | Note: Changes default box  | you imported them as         |                           |                           |   |
| velocities       velocities       system. To remove the existing value, enter the value NULL.       specified transactions.         value NULL.       value is present. If the value is blank, the system leaves the existing value, enter the value is blank, the system leaves the existing value, enter the value NULL.       value is present. If the value NULL.         velocities       velocities       velocities       velocities       velocities         velocities       velocities       velocities       velocities       velocities         velocities       velocities       velocities       velocities       velocities         velocities       velocities       velocities       velocities       velocities         velocities       velocities       velocities       velocities       velocities       velocities         velocities       velocities       velocities       velocities       velocities       velocities       velocities         velocities       velocities       velocities       velocities       velocities       velocities       velocities         velocities       velocities       velocities       velocities       velocities       velocities       velocities         velocities       velocities       velocities       velocities       velocities       velocities       velocities </td <td></td> <td></td> <td></td> <td></td> <td>the existing value in the</td> <td>for vendor and box for the</td> <td>paid.</td> <td></td> <td></td> <td></td>                                                                                                    |                 |                             |                             |                               | the existing value in the   | for vendor and box for the | paid.                        |                           |                           |   |
| VEN-000026       Williams Consulting       NEC       7       Y       1/1/2020       12/31/2020                                                                                                    |                 |                             |                             |                               | system. To remove the       | specified transactions.    |                              |                           |                           |   |
| VEN-000026     Williams Consulting     NEC     7     Y     1/1/2020     12/31/2020                                                                                                    |                 |                             |                             |                               | existing value, enter the   | This field is updated if a |                              |                           |                           |   |
| Value is blank, the system<br>leaves the existing value<br>in the system. To remove<br>the existing value, enter<br>the value NULL.                                                                                                    |                 |                             |                             |                               | value NULL.                 | value is present. If the   |                              |                           |                           |   |
| VEN-000026 Williams Consulting NEC 7 Y 1/1/2020 12/31/2020                                                                                                    |                 |                             |                             |                               |                             | value is blank, the system |                              |                           |                           |   |
| VEN-000026 Williams Consulting NEC 7 Y 1/1/2020 12/31/2020                                                                                                    |                 |                             |                             |                               |                             | leaves the existing value  |                              |                           |                           |   |
| VEN-000026 Williams Consulting NEC 7 Y 1/1/2020 12/31/2020                                                                                                    |                 |                             |                             |                               |                             | In the system. To remove   |                              |                           |                           |   |
| VEN-000026         Williams Consulting         NEC         7         Y         1/1/2020         12/31/2020                                                                                                    |                 |                             |                             |                               |                             | the existing value, enter  |                              |                           |                           |   |
| VEN-000026 Williams Consulting NEC 77 Y 1/1/2020 12/31/2020                                                                                                    |                 |                             |                             |                               |                             | the value NULL.            |                              |                           |                           |   |
| VEN-000026 Williams Consulting NEC 7 Y 1/1/2020 12/31/2020                                                                                                    |                 |                             |                             |                               |                             |                            |                              |                           |                           |   |
|                                                                                                    |                 | VEN-000026                  | Williams Consulting         |                               | NEC                         | 7                          | Y                            | 1/1/2020                  | 12/31/2020                |   |
|                                                                                                    |                 |                             |                             |                               |                             |                            |                              |                           |                           |   |

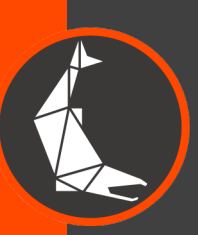

Once the data is copied into the spreadsheet it should look like the example above.

| Accounts Payable    | ~ |                      |                                                   |                   |     |                        |   |
|---------------------|---|----------------------|---------------------------------------------------|-------------------|-----|------------------------|---|
| Dashboards          | > | All Setup            |                                                   | Overvie           | w 🗹 | View                   |   |
| Company             | > | ⊕ Vendors            | Payments                                          | Custom Views      | •   | View                   |   |
| General Ledger      | > | ⊕ Bills              | <ul> <li>Adjustments</li> <li>Advances</li> </ul> | Reports           |     |                        |   |
| Order Entry         | > | Approve bills        | Approve payments                                  | Memorized reports |     |                        |   |
| Accounts Payable    | > | Pay bills            | <ul> <li>Manual payment</li> </ul>                | My stored reports |     |                        |   |
| Accounts Receivable | > | ⊕ Recurring          | Posted payments                                   | 1096/1099         | •   |                        |   |
| Inventory Control   | > | Checks               | Print payment copies                              | AP ledger         |     | 1096 form<br>1099 form |   |
| Time & Expenses     | > | Check reconciliation | View payment requests                             | AP recurring      |     | 1000 reports           | ~ |
| Cash Management     | > |                      | Wells Fargo Payment Manag                         | Bills analysis    | •   | 1099, create file      | W |
| Purchasing          | > | Check run, add to    | Subledaer                                         | Reclassification  | - L |                        |   |

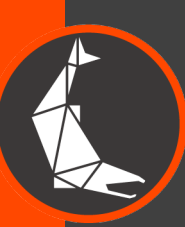

Prior to importing the 1099 update template, Run the 1099 report for MISC-1099s and keep a copy of the results. This will serve as a check prior to the new file being imported.

| lease select an Entity                                   |                                   |                       |         |                                 |                           |                             |                                        |                                        |                               |
|----------------------------------------------------------|-----------------------------------|-----------------------|---------|---------------------------------|---------------------------|-----------------------------|----------------------------------------|----------------------------------------|-------------------------------|
|                                                          |                                   |                       |         |                                 |                           |                             |                                        |                                        |                               |
|                                                          |                                   |                       |         |                                 |                           |                             |                                        |                                        | 0                             |
|                                                          |                                   |                       |         |                                 |                           |                             |                                        |                                        |                               |
|                                                          |                                   |                       |         |                                 |                           |                             |                                        |                                        |                               |
| Vendor/ Employee                                         | Vendor/ Employee ID               | Entity                | Bill No | GL Account                      | Tax ID                    | Memo                        | Bill Amount                            | Paid Amount                            | 1099 Category                 |
| Vendor/ Employee<br>Sysco Foods                          | Vendor/ Employee ID<br>VEN-000001 | Entity                | Bill No | GL Account                      | Tax ID<br>No Tax ID Found | Memo                        | Bill Amount                            | Paid Amount                            | 1099 Category                 |
| Vendor/ Employee<br>Sysco Foods                          | Vendor/ Employee ID<br>VEN-000001 | Entity<br>Florida #40 | Bill No | GL Account<br>6530Other Expense | Tax ID<br>No Tax ID Found | Memo                        | Bill Amount<br>25.00                   | Paid Amount<br>25.00                   | 1099 Category                 |
| Vendor/ Employee<br>Sysco Foods                          | Vendor/ Employee ID<br>VEN-000001 | Entity<br>Florida #40 | Bill No | GL Account<br>6530Other Expense | Tax ID<br>No Tax ID Found | Memo<br>Total for 1099-MISC | Bill Amount<br>25.00<br>25.00          | Paid Amount<br>25.00<br>25.00          | 1099 Category                 |
| Vendor/ Employee<br>Sysco Foods<br>Total for Sysco Foods | Vendor/ Employee ID<br>VEN-000001 | Entity<br>Florida #40 | Bill No | GL Account<br>6530Other Expense | Tax ID<br>No Tax ID Found | Memo<br>Total for 1099-MISC | Bill Amount<br>25.00<br>25.00<br>25.00 | Paid Amount<br>25.00<br>25.00<br>25.00 | 1099 Category<br>1099-MISC, 7 |

Process & store

Email

Ad

View

Customize

Print

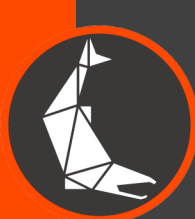

1099 Reports

Import the Vendor 1099 Transaction Update template.

Once the import is successful rerun the 1099 report to ensure that the totals from the report in the previous step tie to the new 1099-NEC totals for box 7. This will ensure that no transactions were missed.

The 1099 MISC to NEC conversion process is now complete.

For more insider Intacct information, visit SockeyeConsulting.com

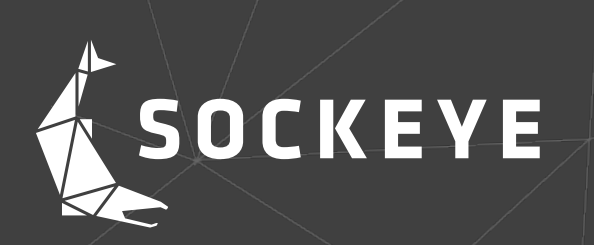